# 送信者検証を使用したスプーフィング保護

### 内容

概要 送信者検証を使用したスプーフィング保護 HATの 設定 例外テーブルの設定 確認 関連情報

### 概要

デフォルトでは、Cisco Eメールセキュリティアプライアンス(ESA)は、同じドメインから同じド メインに「送信」されるメッセージの着信配信を妨げることはありません。これにより、顧客と 正規のビジネスを行う外部の企業によってメッセージが「スプーフィング」される可能性があり ます。一部の企業は、医療、旅行代理店などの企業の代理として、サードパーティの組織にEメ ールを送信するように依頼しています。

## 送信者検証を使用したスプーフィング保護

#### メールフローポリシー(MFP)の設定

- 1. GUI で次の手順を実行します。[Mail Policies] > [Mail Flow Policies] > [Add Policy...]

- COLONG TREE TO CAR SET ON THE COLONG THE COLONG THE

#### HATの 設定

- 1. GUID S : [Mail Policies] > [HAT Overview] > [Add Sender Group...]

- 以前に作成したMFP(SPOOF\_ALLOW)に応じて名前を設定します。
   ALLOWLISTとBLOCKLISTの送信者グループの上に順序を設定します。
   この送信者グループ設定にSPOOF\_ALLOWポリシーを割り当てます。
   [送信して送信者を追加...]をクリックします。
   内部ドメインのスプーフィングを許可する外部パーティのIPまたはドメインを追加します。

#### 例外テーブルの設定

- 1. GUI で次の手順を実行します。 [Mail Policies] > [Exception Table] > [Add Sender Verification Exception...]
- 2.
- 3. [Reject]

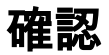

この時点で*は、送信者が送信者グループSPOOF\_ALLOWにリストされている場合を除き*に、 *your.domainからyour.domainに送られるメールは拒否されま*す。送信者の確認例外テーブルを使 用しないMFPに関連付けられます。

この例は、リスナーへの手動telnetセッションを完了することで表示されます。

\$ telnet example.com 25
Trying 192.168.0.189...
Connected to example.com.
Escape character is '^]'.
220 example.com ESMTP
helo example.com
250 example.com
mail from: <test@example.com>
553 Envelope sender <test@example.com> rejected
553 SMTP応答は、上記の手順でESAで設定した例外テーブルからの直接応答です。

メールログから、192.168.0.9のIPアドレスが正しい送信者グループの有効なIPアドレスにないこ とが分かります。

Wed Aug 5 21:16:51 2015 Info: New SMTP ICID 2692 interface Management (192.168.0.189) address 192.168.0.9 reverse dns host my.host.com verified no Wed Aug 5 21:16:51 2015 Info: ICID 2692 RELAY SG RELAY\_SG match 192.168.0.0/24 SBRS not enabled Wed Aug 5 21:17:02 2015 Info: ICID 2692 Address: <test@example.com> sender rejected, envelope sender matched domain exception

上記の手順の設定例と一致する許可IPアドレスは、次のようになります。

Wed Aug 5 21:38:19 2015 Info: New SMTP ICID 2694 interface Management (192.168.0.189) address 192.168.0.15 reverse dns host unknown verified no Wed Aug 5 21:38:19 2015 Info: ICID 2694 ACCEPT SG SPOOF\_ALLOW match 192.168.0.15 SBRS not enabled Wed Aug 5 21:38:29 2015 Info: Start MID 3877 ICID 2694 Wed Aug 5 21:38:29 2015 Info: MID 3877 ICID 2694 From: <test@example.com> Wed Aug 5 21:38:36 2015 Info: MID 3877 ICID 2694 RID 0 To: <robert@example.com> Wed Aug 5 21:38:50 2015 Info: MID 3877 Subject 'This is an allowed IP and email' Wed Aug 5 21:38:50 2015 Info: MID 3877 ready 170 bytes from <test@example.com> Wed Aug 5 21:38:50 2015 Info: MID 3877 matched all recipients for per-recipient policy DEFAULT in the inbound table Wed Aug 5 21:38:51 2015 Info: MID 3877 interim verdict using engine: CASE spam negative Wed Aug 5 21:38:51 2015 Info: MID 3877 using engine: CASE spam negative Wed Aug 5 21:38:51 2015 Info: MID 3877 interim AV verdict using Sophos CLEAN Wed Aug 5 21:38:51 2015 Info: MID 3877 antivirus negative Wed Aug 5 21:38:51 2015 Info: MID 3877 AMP file reputation verdict : CLEAN Wed Aug 5 21:38:51 2015 Info: MID 3877 Outbreak Filters: verdict negative Wed Aug 5 21:38:51 2015 Info: MID 3877 queued for delivery Wed Aug 5 21:38:51 2015 Info: New SMTP DCID 354 interface 192.168.0.189 address 192.168.0.15 port 25 Wed Aug 5 21:38:51 2015 Info: Delivery start DCID 354 MID 3877 to RID [0] Wed Aug 5 21:38:51 2015 Info: Message done DCID 354 MID 3877 to RID [0] [('X-IPAS-Result', 'A0GJMwA8usJV/w8AqMBbGQSEFRqFGKUygmUBkV2GMAKBcQEBAgEBAQOBB4QbKIEIhxuCQbxmoDcRAYNPAYE0AQSqSZB5gXA BAQgCAYQjgT8DAgE'), ('X-IronPort-AV', 'E=Sophos;i="5.15,620,1432612800"; \r\n d="scan\'";a="3877"')] Wed Aug 5 21:38:51 2015 Info: MID 3877 RID [0] Response '2.0.0 Ok: queued as 1D74E1002A8' Wed Aug 5 21:38:51 2015 Info: Message finished MID 3877 done Wed Aug 5 21:38:56 2015 Info: DCID 354 close

# 関連情報

- ・<u>ログを検索する Regex での ESA、SMA、WSA の Grep</u>
- <u>ESA メッセージ破棄の判別</u>
- ・ <u>テクニカル サポートとドキュメント Cisco Systems</u>